# WLCでのFlexconnect ACLの設定

## 内容

概要
前提条件
要件
使用するコンポーネント
ACLタイプ
1. VLAN ACL
ACLの方向
ACLマッピングの考慮事項
ACLマッピングの考慮事項
ACLがAPに適用されているかどうかを確認する
2. Webauth ACL
3. WebポリシーACL
4.スプリットトンネルACL
トラブルシュート

## 概要

このドキュメントでは、さまざまなFlexconnectアクセスコントロールリスト(ACL)タイプについ て説明し、アクセスポイント(AP)で設定および検証する方法について説明します。

## 前提条件

### 要件

次の項目に関する知識があることが推奨されます。

- コード8.3以降を実行するCisco Wireless LAN Controller(WLC)
- •WLCでのFlexconnectの設定

### 使用するコンポーネント

このドキュメントの情報は、次のソフトウェアとハードウェアのバージョンに基づいています。

- ソフトウェア リリース 8.3.133.0 を実行する Cisco 8540 シリーズ WLC.
- Flexconnectモードで動作する3802および3702 AP。

このドキュメントの情報は、特定のラボ環境にあるデバイスに基づいて作成されました。このド キュメントで使用するすべてのデバイスは、初期(デフォルト)設定の状態から起動しています 。対象のネットワークが実稼働中である場合には、どのようなコマンドについても、その潜在的 な影響について確実に理解しておく必要があります。

## ACLタイプ

## 1. VLAN ACL

VLAN ACLは最も一般的に使用されるACLで、VLANに出入りするクライアントトラフィックを制 御できます。

ACLは、図に示すように、[Wireless-Flexconnect Groups] > [ACL mapping] > [AAA VLAN-ACL mapping]の[AAA VLAN-ACL mapping]セクションを使用するflexconnectグループごとに設定できます。

| Wireless                                                                                                    | FlexConnect Groups > Ed | it 'Flex_Group'      |                         |              |                   |
|----------------------------------------------------------------------------------------------------|-------------------------|----------------------|-------------------------|--------------|-------------------|
| <ul> <li>Access Points         <ul> <li>All APs</li> <li>Radios</li> <li>802.11a/n/ac</li> <li>802.11b/g/n</li> <li>Dual-Band Radios</li> <li>Global Configuration</li> </ul> </li> </ul> | General Local Authentic | cation Image Upgrade | ACL Mapping<br>Policies | Central DHCP | WLAN VLAN mapping |
| Advanced                                                                                                    | AAA VLAN ACL Mapping    | 3                    |                         |              |                   |
| Mesh                                                                                                    | Vlan Id 0               |                      |                         |              |                   |
| ▶ ATF                                                                                                    | Ingress ACL ACL 1       | \$                   |                         |              |                   |
| RF Profiles                                                                                                    | Earess ACL ACL 1        | •                    |                         |              |                   |
| FlexConnect Groups<br>FlexConnect ACLs<br>FlexConnect VLAN                                                                                                    | Add                     |                      |                         |              |                   |
| Templates                                                                                                    | Vian Id Ingress ACL     | Egress ACL           |                         |              |                   |
| OEAP ACLS                                                                                                    | 1 ACL_1                 | ♦ ACL_1 ♦            |                         |              |                   |
| Network Lists                                                                                                    | 10 localswitch_acl      | localswitch_acl      |                         |              |                   |
| 802.11a/n/ac                                                                                                    | 21 Policy_ACL           | none                 |                         |              |                   |

APレベルに応じて設定することもできます。[Wireless] > [All AP's] > [AP name] > [Flexconnect]タブに移動し、[VLAN mappings]セクションをクリックします。ここで、最初に VLAN設定APを特定する必要があります。その後、図に示すように、APレベルのVLAN-ACLマッ ピングを指定できます。

|   | cisco                                    | MONITOR         | <u>W</u> LANs | CONTROLLER      | WIRELESS   | SECURITY | MANA | AGEMENT (    | с <u>о</u> мг |
|---|------------------------------------------|-----------------|---------------|-----------------|------------|----------|------|--------------|---------------|
| W | lireless                                 | All APs         | > AP-380      | 2I > VLAN Ma    | ppings     |          |      |              |               |
| * | Access Points<br>All APs                 | AP Name         | AP            | -38021          |            |          |      |              |               |
|   | Radios<br>802.11a/n/ac<br>802.11b/g/n    | Base Rad<br>MAC | lo 18         | :80:90:21:e3:40 |            |          |      |              |               |
|   | Dual-Band Radios<br>Global Configuration | WLAN VL         | AN Mappi      | ng              |            |          |      |              |               |
| ۲ | Advanced                                 | Make            | AP Specific   | \$ Go           |            |          |      |              |               |
|   | Mesh                                     | WLAN            |               |                 |            | VLAN     | NAT- |              |               |
| Þ | ATF                                      | Id              | SSID          |                 |            | ID       | PAT  | Inheritance  |               |
|   | RF Profiles                              | 1               | cwa           |                 |            | 1        | no   | AP-specific  |               |
|   | FlexConnect Groups                       | 2               | Flex_Local    | E.              |            | 10       | no   | Group-specif | fi            |
|   | FlexConnect ACLs                         | 3               | Flex_Test     |                 |            | 21       | no   | Group-specif | fi            |
|   | Templates                                | 4               | Policyacl     |                 |            | 1        | no   | AP-specific  |               |
|   | OEAP ACLS                                | 6               | webauth       |                 |            | 6        | no   | Group-specif | fi            |
|   | Network Lists                            |                 |               |                 |            |          |      |              |               |
| Þ | 802.11a/n/ac                             | Centrally       | switched      | Wlans           |            |          |      |              |               |
| • | 802.11b/g/n                              | WLAN            |               |                 |            | VLAN     |      |              |               |
| Þ | Media Stream                             | Id              | SSID          |                 |            | ID       |      |              |               |
|   | Application Visibility<br>And Control    | 5               | Split acl     |                 |            | N/A      |      |              |               |
|   | Lung Server                              | AP level \      | VLAN ACL      | . Mapping       |            |          |      |              |               |
|   | Country                                  | Vlan Id         | Ingres        | s ACL           | Egress ACL |          |      |              |               |
|   | country                                  | 1               | ACL_1         | •               | none       | •        |      |              |               |
|   | Timers                                   |                 |               |                 |            |          |      |              |               |

#### ACLの方向

ACLを適用する方向を指定することもできます。

- 入力(入力はワイヤレスクライアントに対する意味)
- 出力(DSまたはLANに対して)、
- 両方またはなし

そのため、ワイヤレスクライアント宛てのトラフィックをブロックする場合は入力方向を使用で き、ワイヤレスクライアントから送信されたトラフィックをブロックする場合は出力方向を使用 できます。

オプションnoneは、認証、許可、アカウンティング(AAA)オーバーライドを使用して別のACLを プッシュする場合に使用します。この場合、radiusサーバから送信されたACLはクライアントに 動的に適用されます。

**注**:ACLはFlexconnect ACLの下で事前に設定する必要があります。設定しないと適用され ません。 VLAN ACLを使用する場合は、flexconnect APのVLANマッピングに関する次の考慮事項を理解す ることも重要です。

- VLANがFlexConnectグループを使用して設定されている場合、FlexConnectグループに設定 されている対応するACLが適用されます。
- VLANがFlexConnectグループとAPの両方に設定されている場合(AP固有の設定として)、 AP ACLの設定が優先されます。
- AP固有のACLがnoneに設定されている場合、ACLは適用されません。
- AAAから返されたVLANがAPに存在しない場合、クライアントはワイヤレスLAN(WLAN)に設定されたデフォルトVLANにフォールバックし、そのデフォルトVLANにマッピングされた ACLが優先されます。

#### ACLがAPに適用されているかどうかを確認する

ここでは、設定が正常に機能しているかどうかを確認します。

1.ウェーブ2 AP

Wave 2 APでは、**show flexconnect vlan-acl**コマンドを使用して、ACLが実際にAPにプッシュさ れたかどうかを確認できます。ここでは、各ACLの通過パケットと廃棄パケットの数も確認でき ます。

AP-3802I#show flexconnect vlan-acl Flexconnect VLAN-ACL mapping-- ingress vlan ----Listing ACL's in ingress direction ACL enabled on ingress vlan vlan\_id: 10 ACL rules: 0: deny true and dst 10.1.1.0 mask 255.255.255.0, 1: deny true and dst 10.1.10.1 mask 255.255.255.255, 2: allow true, the number of passed packets:  $\boldsymbol{4}$ the number of dropped packets: 0 Flexconnect VLAN-ACL mapping-- egress vlan -----Listing ACL's in egress direction ACL enabled on egress vlan vlan\_id: 21 ACL rules: 0: allow true and dst 10.106.34.13 mask 255.255.255.255, 1: allow true and src 10.106.34.13 mask 255.255.255,255, 2: deny true, the number of passed packets: 1 the number of dropped packets: 4

2. Cisco IOS® AP

APレベルでは、ACL設定が次の2つの方法でAPにプッシュされたかどうかを確認できます。

 show access-listsコマンドを使用します。このコマンドは、すべてのVLAN ACLがAPに設定 されているかどうかを示します。 AP-3702#sh access-lists Extended IP access list Policy\_ACL 10 permit ip any host 10.106.34.13 20 permit ip host 10.106.34.13 any 30 permit udp any range 0 65535 any eq bootpc 40 permit udp any eq bootps any range 0 65535 50 deny ip any any

#### また、各ACLで発生するアクティビティを監視し、そのACLの詳細出力をチェックして、各行の ヒットカウントを確認することもできます。

AP-3702#sh access-lists Policy\_ACL Extended IP access list Policy\_ACL 10 permit ip any host 10.106.34.13 20 permit ip host 10.106.34.13 any 30 permit udp any range 0 65535 any eq bootpc (6 matches) ------Shows the hit count 40 permit udp any eq bootpc any range 0 65535 50 deny ip any any (78 matches) • VLAN ACLはギガビットインターフェイスに適用されるため、ACLが正しく適用されている かどうかを確認できます。次に示すように、サブインターフェイスの出力を確認します。 AP-3702#sh run interface GigabitEthernet0.10

Building configuration... Current configuration : 219 bytes ! interface GigabitEthernet0.10 encapsulation dot1Q 10 ip access-group localswitch\_acl in ------Specifies that localswitch\_acl has been applied in ingress direction ip access-group localswitch\_acl out ------Specifies that localswitch\_acl has been applied in egress direction bridge-group 6 bridge-group 6 spanning-disabled no bridge-group 6 source-learning

#### 2. Webauth ACL

Webauth ACLは、Flexconnectローカルスイッチングが有効になっている Webauth/Webpassthrough Service Set Identifier(SSID)の場合に使用されます。これは事前認証 ACLとして使用され、リダイレクトサーバへのクライアントトラフィックを許可します。リダイ レクションが完了し、クライアントが**RUN状態**になると、ACLは停止して有効になります。

Webauth ACLは、WLANレベル、APレベル、またはflexconnectグループレベルで適用できます。 AP固有のACLのプライオリティは最も高く、WLAN ACLのプライオリティは最も低くなります。 3つすべてが適用されている場合、AP固有が優先され、その後にFlex ACLが続き、次にWLANグ ローバル固有ACLが続きます。

1つのAPに最大16のWeb認証ACLを設定できます。

図に示すように、Flexconnectグループレベルで適用でき、[Wireless] > [Flexconnect Groups] > [Select the group you want configure] > [ACL mapping] > [WLAN-ACL mapping] > [Web Auth ACL Mapping]に移動します。

| CISCO                                                                   | MONITOR   | <u>W</u> LANs | CONTROL      | LER \  | WIRELESS |         | TY M <u>a</u> na | GEMENT |
|-------------------------------------------------------------------------|-----------|---------------|--------------|--------|----------|---------|------------------|--------|
| Wireless                                                                | FlexConne | ct Gro        | ups > Edi    | t 'Fle | ex_Group | •       |                  |        |
| <ul> <li>Access Points</li> <li>All APs</li> <li>Radios</li> </ul>      | General   | Loca          | l Authentic  | ation  | Image    | Upgrade | ACL M            | apping |
| 802.11a/n/ac<br>802.11b/g/n<br>Dual-Band Radios<br>Global Configuration | AAA VLA   | N-ACL         | mapping      | WLA    | N-ACL ma | pping   | Policies         |        |
| Advanced                                                                | Web Au    | th ACL        | Mapping      |        |          |         |                  | Loca   |
| Mesh                                                                    | WLAN      | Id            | 0            |        |          |         |                  | w      |
| > ATF                                                                   | WebAu     | th ACL        | ACL_1        | ÷      |          |         |                  | Lo     |
| <b>RF Profiles</b>                                                      |           |               | Add          |        |          |         |                  |        |
| FlexConnect Groups<br>FlexConnect ACLs<br>FlexConnect VLAN              | WLAN I    | d WLA         | N Profile Na | ime    |          | WebAu   | ith ACL          | WL     |
| Templates                                                               | 6         | weba          | uth          |        |          | webau   | ith_acl 🛟        | 5      |

ACLはAPレベルで適用できます。図に示すように、[Wireless] > [All AP's] > [AP name] > [Flexconnect]タブ> [External WebAuthentication ACLs] > [WLAN ACL]に移動します。

| cisco                                                                                    | MONITOR               | <u>W</u> LANs | CONTROLLER     | WIRELESS  | SECURITY    | MAN |
|------------------------------------------------------------------------------------------|-----------------------|---------------|----------------|-----------|-------------|-----|
| Wireless                                                                                 | All APs >             | AP-380        | 2l >External V | VebAuth A | CL Mapping  | js  |
| <ul> <li>Access Points</li> <li>All APs</li> <li>Radios</li> <li>802 112/p/pc</li> </ul> | AP Name<br>Base Radio |               |                |           |             |     |
| 802.11b/g/n<br>Dual-Band Radios<br>Global Configuration                                  | WLAN AC               | L Mappi       | ng             |           |             |     |
| Advanced<br>Mesh                                                                         | WLAN Id               | 0             |                |           |             |     |
| ATF<br>RF Profiles                                                                       | WebAuth               | ACL AC        | L_1 ≑<br>d     |           |             |     |
| FlexConnect Groups                                                                       | WLAN<br>Id WL         | AN Profi      | le Name        | We        | bAuth ACL   |     |
| Templates                                                                                | 6 we                  | bauth         |                | we        | bauth_acl 🗘 |     |

ACLはWLANレベルで適用できます。図に示すように、[WLAN] > [WLAN\_ID] > [Layer 3] > [WebAuth FlexAcl]に移動します。

| cisco    |                                                                                                    | <u>V</u> LANs <u>C</u> ON | TROLLER | WIRELES  | SS <u>S</u> ECL | JRITY M <u>A</u> NA | GEMENT | C <u>O</u> MMANDS | HELP |  |
|----------|----------------------------------------------------------------------------------------------------|---------------------------|---------|----------|-----------------|---------------------|--------|-------------------|------|--|
| WLANs    | WLANs > E                                                                                                    | dit 'webau                | uth'    |          |                 |                     |        |                   |      |  |
| WLANS    | General                                                                                                    | Security                  | QoS     | Policy-M | lapping         | Advanced            |        |                   |      |  |
| Advanced | Layer 2                                                                                                    | Layer 3                   | AAA S   | ervers   |                 |                     |        |                   |      |  |
|          | Layer 3 Security Web Policy<br>Authentication<br>Passthrough<br>Conditional Web Redirect<br>Splash Page Web Redirect<br>On MAC Filter failure <sup>10</sup><br>Preauthentication ACL IPv4 None IPv6 None WebAuth FlexAcl Policy_ACL<br>Sleeping Client Enable |                           |         |          |                 |                     |        |                   |      |  |

Cisco IOS® APでは、ACLがクライアントに適用されたかどうかを確認できます。次に示すよう に、show controllers dot11radio 0 client(クライアントがA無線に接続している場合は1)の出力 を確認します。

AP-3702#show controller dotl1radio0 client ---Clients 0 AID VLAN Status:S/I/B/A Age TxQ-R(A) Mode Enc Key Rate Mask Tx Rx BVI Split-ACL Client-ACL WebAuth-ACL L2-ACL e850.8b64.4f45 1 4 30 40064 000 0FE 299 0-0 (0) 13B0 200 0-10 1EFFFFFF00000000000 020F 030 - - - webauth\_acl - ------Specifies the name of the ACL that was applied

### 3. WebポリシーACL

WebPolicy ACLは、条件付きWebリダイレクト、スプラッシュページWebリダイレクト、および 中央Web認証のシナリオに使用されます。

Flex ACLを使用したWebPolicy WLANでは、次の2つの設定モードを使用できます。

1. Flexconnectグループ

FlexConnectグループ内のすべてのAPは、設定されたACLを受信します。これは、[Wireless-Flexconnect Groups] > [Select the group you want configure] > [ACL mapping] > [Policies]に移動 し、図に示すようにポリシーACLの名前を追加するときに設定できます。

|                          | cisco                                                                    | MONITOR           | <u>W</u> LANs    | CONTROLL     | ER WIRELES | S <u>S</u> ECURITY | MANAGEMENT  | C <u>O</u> MMANDS |
|--------------------------|--------------------------------------------------------------------------|-------------------|------------------|--------------|------------|--------------------|-------------|-------------------|
| Wirel                    | ess                                                                      | FlexConn          | ect Gro          | ups > Edit   | 'Flex_Grou | 'qı                |             |                   |
| Acian Acian All          | cess Points<br>APs<br>dios                                               | General           | Loca             | I Authentica | tion Imag  | e Upgrade          | ACL Mapping | Central DHC       |
| Glo                      | 802.11a/n/ac<br>802.11b/g/n<br>Dual-Band Radios<br>obal Configuration    | AAA VI            | LAN-ACL          | mapping      | WLAN-ACL n | napping F          | Policies    |                   |
| ▶ Ad                     | vanced                                                                   | Policie           | es               |              |            |                    |             |                   |
| Me<br>AT                 | sh<br>F                                                                  | Polic             | y ACL A          | CL_1 +       | 0          |                    |             |                   |
| Fle<br>Fle<br>Fle<br>Ter | Profiles<br>xConnect Groups<br>xConnect ACLs<br>xConnect VLAN<br>mplates | Policy<br>Policy_ | Access Co<br>ACL | ontrol Lists |            |                    | •           |                   |

### 2. AP固有

設定を行ったAPはACLを受信しますが、他のAPは影響を受けません。これは、[Wireless] > [All APs] > [AP name] >

**図に示すように、[Flexconnect]タブ> [External WebAuthentication ACLs] > [**Policies]を選択します。

|     | cisco                                                                   | MONITOR W                    | LANs             | CONTROLLER               | WIRELESS  | SECURITY    |
|-----|-------------------------------------------------------------------------|------------------------------|------------------|--------------------------|-----------|-------------|
| W   | ïreless                                                                 | All APs > A                  | P-380            | 2I >External \           | WebAuth A | CL Mappings |
| •   | Access Points<br>All APs<br>Radios<br>802.11a/n/ac<br>802.11b/g/n       | AP Name<br>Base Radio<br>MAC | AP-              | -3802I<br>80:90:21:e3:40 |           |             |
|     | Dual-Band Radios<br>Global Configuration                                | WLAN ACL                     | Mappi            | ng                       |           |             |
| * * | Advanced<br>Mesh<br>ATF<br>RF Profiles                                  | WLAN Id<br>WebAuth AC        | 0<br>CL AC<br>Ad | L_1 ‡                    |           |             |
|     | FlexConnect Groups<br>FlexConnect ACLs<br>FlexConnect VLAN<br>Templates | WLAN Id                      | WLAP             | N Profile Name           | WebA      | uth ACL     |
|     | OEAP ACLs<br>Network Lists<br>802.11a/n/ac                              | Policy ACL                   | ACL_1<br>Add     | ¢                        |           |             |
| * * | 802.11b/g/n<br>Media Stream                                             | Policy Access                | Contr            | ol Lists                 |           |             |

L2認証が成功した後、radiusサーバがredirect-acl AVペアでACL名を送信すると、これはAP上の クライアントに直接適用されます。クライアントがRUN状態になると、すべてのクライアントト ラフィックがローカルにスイッチングされ、APはACLの適用を停止します。

1つのAPに最大または32個のWebPolicy ACLを設定できます。16個のAP固有および16個の FlexConnectグループ固有です。

## 4.スプリットトンネルACL

スプリットトンネリングACLは、クライアントトラフィックの一部をローカルに送信する必要が ある場合に、中央でスイッチングされるSSIDとともに使用されます。スプリットトンネリング機 能は、スプリットトンネルACLの一部として指定された企業SSID上のクライアント(プリンタ、 リモートLANポート上の有線マシン、またはパーソナルSSID上の無線デバイス)がローカルネッ トワーク上のデバイスと直接通信できるOffice Extend Access Point(OEAP)設定ののの機能です。

スプリットトンネリングACLは、Flexconnectグループレベルに従って設定できます。図に示すように、Wireless-Flexconnect Groups > Select the group you want configure > ACL mapping > WLAN-ACL mapping > Local Split ACL Mappingに移動します。

| CISCO                                                                   | MONITOR WLANS CONTROLLER WIRELESS     | S SECURITY MANAGEMENT | T COMMANDS HELP FEEDBAC                     | ×                    |
|-------------------------------------------------------------------------|---------------------------------------|-----------------------|---------------------------------------------|----------------------|
| Wireless                                                                | FlexConnect Groups > Edit 'Flex_Grou  | ıp'                   |                                             |                      |
| Access Points     All APs     Radios                                    | General Local Authentication Imag     | e Upgrade ACL Mapping | Central DHCP WLAN VLAN                      | mapping WLAN AVC map |
| 802.11a/n/ac<br>802.11b/g/n<br>Dual-Band Radios<br>Global Configuration | AAA VLAN-ACL mapping WLAN-ACL n       | napping Policies      |                                             |                      |
| Advanced                                                                | Web Auth ACL Mapping                  | Loc                   | al Split ACL Mapping                        |                      |
| Mesh<br>ATF<br>RF Profiles                                              | WLAN Id 0<br>WebAuth ACL ACL_1<br>Add | w                     | VLAN Id 0<br>ocal Split ACL ACL_1 \$<br>Add |                      |
| FlexConnect Groups<br>FlexConnect ACLs<br>FlexConnect VLAN<br>Templates | WLAN Id WLAN Profile Name             | WebAuth ACL WL        | AN Id WLAN Profile Name<br>Split acl        | LocalSplit ACL       |
| OEAP ACLS                                                               |                                       |                       |                                             |                      |

これらはAPレベルで設定することも可能で、**Wireless > All AP's > AP name > Flexconnect tab >** Local Split ACLsに移動して、図に示すようにflexconnect ACLの名前を追加します。

| cisco                                                       | MONITOR          | WLAN     |           | OLLER  | WIRELESS   | SECURITY     | м |
|-------------------------------------------------------------|------------------|----------|-----------|--------|------------|--------------|---|
| Wireless                                                    | All APs >        | AP-38    | 02I > Loc | al Spl | it ACL Map | pings        |   |
| <ul> <li>Access Points</li> <li>All APs</li> </ul>          | AP Name          | Å        | P-3802I   |        |            |              |   |
| <ul> <li>Radios<br/>802.11a/n/ac<br/>802.11b/g/n</li> </ul> | Base Radi<br>MAC | • 1      |           |        |            |              |   |
| Dual-Band Radios<br>Global Configuration                    | WLAN A           | CL Map   | ping      |        |            |              |   |
| Advanced                                                    | WLAN Id          |          | D         |        |            |              |   |
| Mesh                                                        | Local-Sp         | lit ACL  | ACL_1     | \$     |            |              |   |
| ▶ ATF                                                       |                  | 1        | Add       | 0000   |            |              |   |
| RF Profiles                                                 | -                |          |           |        |            |              | _ |
| FlexConnect Groups                                          | WLAN<br>Id W     | LAN Pro  | file Name |        | Loc        | al-Split ACL |   |
| FlexConnect VLAN<br>Templates                               | 5 S              | plit acl |           |        | AC         | L_1 :        | • |

スプリットトンネリングACLでは、マルチキャスト/ブロードキャストトラフィックをローカルで ブリッジすることはできません。マルチキャスト/ブロードキャストトラフィックは、 FlexConnect ACLと一致する場合でも、中央でスイッチングされます。

トラブルシュート

現在、この設定に関する特定のトラブルシューティング情報はありません。